## Update - Heizreport Scanner App – Version 1.40

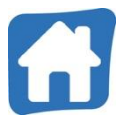

Mit unserem neuesten Update hat sich die Oberfläche der Heizreport Scanner App weiterentwickelt. In dieser kurzen Anleitung fassen wir die wichtigsten Neuerungen für dich zusammen – damit du direkt und problemlos nach dem Update durchstarten kannst!

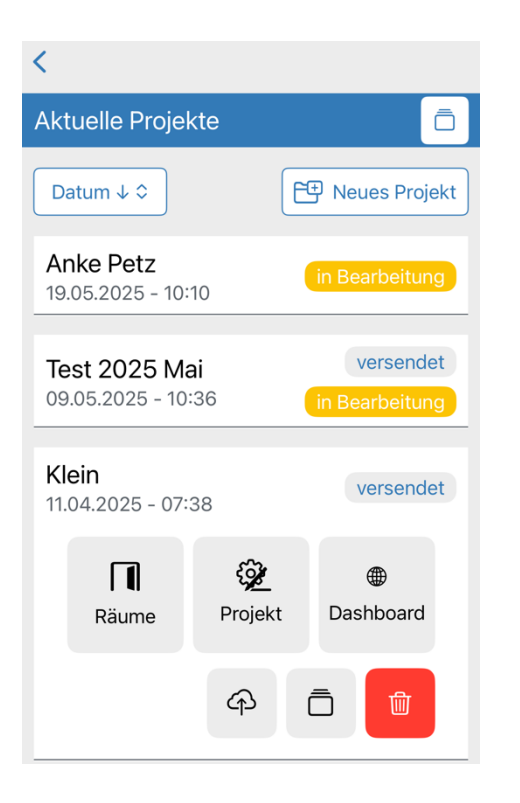

In der Anlage eines Projektes und der Projektoberfläche hat sich für dich nichts geändert.

Wenn du nun auf dein Projekt klickst stehen dir die bekannten Optionen über die Symbole zur Verfügung.

Dasselbe gilt für die Oberfläche, bevor du einen Raum öffnest.

|        | Raum hinzufügen |
|--------|-----------------|
| Büro 2 | S fertig        |
| Scan   | Daten ∠ 🔟       |

## Erläuterung der Symbole in der Projektoberfläche:

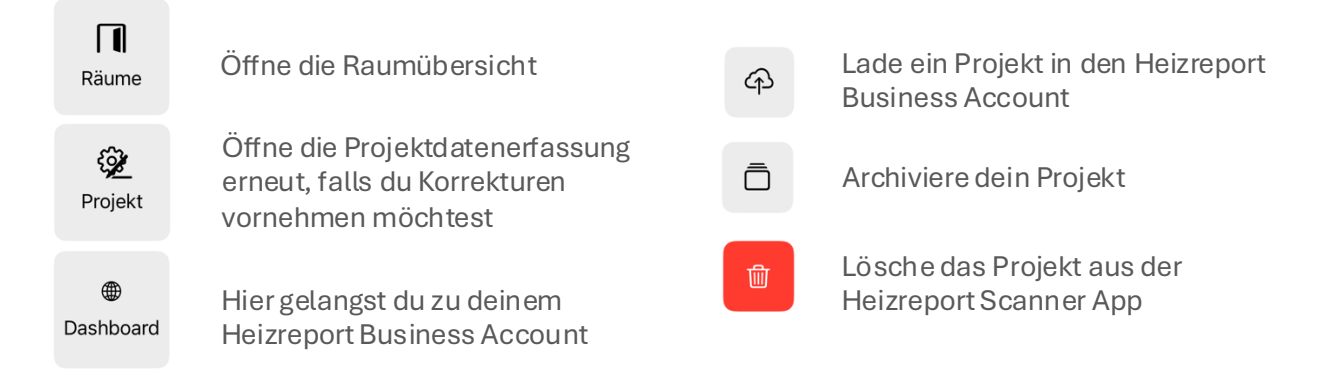

## Erläuterung der Symbole in der Raumoberfläche:

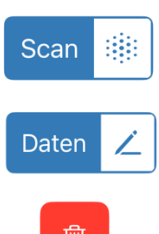

Öffne den 3D-Scan deines Raumes zur Bearbeitung

Bearbeite die Raum- und Heizkörperdaten

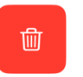

Lösche den Raum aus deinem Projekt